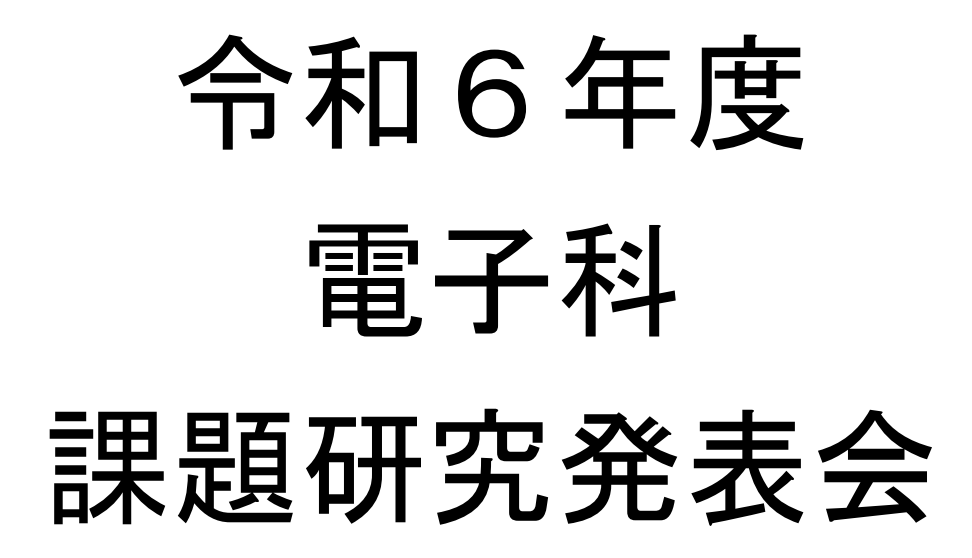

# 令和7年1月21日(火) 東京都立杉並工科高等学校

目次

| 午前<br>10:50~ | 1  | 「Unreal Engineでの3Dゲームの制作」 |  |
|--------------|----|---------------------------|--|
|              | 2  | 「サイクルコンピュータの制作」           |  |
|              | 3  | 「マイクロビットラジコンカーの制作」        |  |
|              | 4  | 「デジタル多機能カレンダーの制作」         |  |
| 午前<br>11:50~ | 5  | 「Unityを用いたオンラインFPSの制作」    |  |
|              | 6  | 「pythonによるマインスイーパーの制作」    |  |
|              | 7  | 「学校案内の制作」                 |  |
| 午後<br>13:10~ | 8  | 「クレーンゲーム機の制作」             |  |
|              | 9  | 「Nゲージで作った車両と街灯の制御制作」      |  |
|              | 10 | 「Music Gameの制作」           |  |
| 午後<br>14:00~ | 11 | 「ペットボトルフィラメント製造機の制作」      |  |
|              | 12 | 「エアホッケーの制作」               |  |
|              | 13 | 「電子ピアノの制作」                |  |
|              | 14 | 「運転シュミレータの制作」             |  |

# Unreal Engine での 3D ゲーム制作

3年C組

#### [目的]

Unreal Engine の使い方を学び、3D ゲームを制作する。

#### [内容]

Unreal Engine の基本的な使い方について学び、自分の作りたいゲームに必要な技術を習得する。Unreal Engine に使われている Blueprint と C++の使い方を勉強し、ゲームの基本的なプログラム作成する。

C++とは最大限の制御とパフォーマンスを提供する強力な低レベル言語である。ゲームエンジンのコアな部分や高性能が求められる場所で使われる。プログラムを書く必要がある。

Blueprint とは基本的に、スクリプトをゲームに視覚 的に追加していくシステムである。ノード、イベント、 関数、そして変数をワイヤーで接続して複雑なゲームプ レイ要素を作成することができる。Scratch と同じイメ ージでプログラムを書く必要がない。

Blueprint は C++と違い、実装できない機能があります。 主な機能は Blueprint のみでほぼ実装できますが、ゲー ムエンジンのコアな部分にアクセスするような機能は C++でないとできない。

#### [使用器具]

ノートパソコン(Windows 11、64bit、24H2) Unreal Engine 5.5.1 Visual Studio Code 1.94.2

#### [制作]

シューティングゲームの制作において、キャラクター の移動、攻撃、敵ボットを実装行う。キャラクターとマ ップは Unreal Engine のマーケットからダウンロードし たものを使用している。

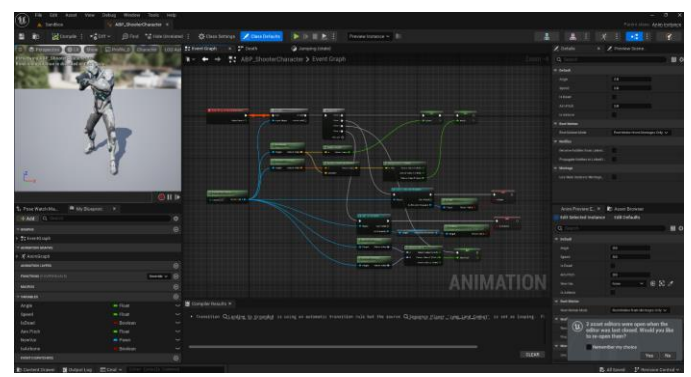

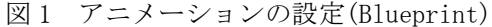

#### <u>キャラクーの動き</u>:

キーボードとマウス、またはコントローラーで操作を 入力し、プレイヤーキャラクターを動かせるようする。

#### <u>アニメーション</u>:

キャラクターの動きに合わせて、スケルタルメッシュ を基にアニメーションを作成する。2D ブレンドスペース や Blueprint を活用している。 <u>シューティング</u>:

マウスの左クリックまたはコントローラーの右トリガ ーで銃が発射できるようにする。弾丸の衝撃エフェクト や銃声を追加し現実感を持たせる。

#### 敵ボット:

プレイヤーはボットの前に出でると、プレイヤーに接 近して攻撃する敵ボット。

#### HP、ダメージ:

攻撃が当たった場合、ダメージをして HP が減少する。 プレイヤーまたはマップ上で全ての敵ボットのHP が0に なるとゲームを終了になる。

#### <u>クロスヘア, HP バー</u>:

クロスヘアは画面中央に表示されるマークで、敵に合わせて攻撃することでダメージすることがでる。HPバーはプレイヤーのHPを表すものである。

| Å.                 |                                    |                                                  |                              |                                               |
|--------------------|------------------------------------|--------------------------------------------------|------------------------------|-----------------------------------------------|
| £                  |                                    | © ShooterAControllacopp ×                        |                              |                                               |
| G                  | ~ SIMPLESHOOTER (WORKS D) E7 () (9 |                                                  |                              |                                               |
| 0                  |                                    |                                                  |                              |                                               |
| $\sim$             |                                    |                                                  |                              |                                               |
| 20                 |                                    |                                                  |                              |                                               |
| 8                  |                                    | 4 #include "ShootenAIController.h"               |                              |                                               |
| ~                  |                                    | 5<br>a fine hole for is not demon boot battles i |                              |                                               |
| \$ <sup>&gt;</sup> |                                    | 7 #include *BehaviorTree/Blackboard              | <br>Component.h"             |                                               |
| -                  | RIService PlayerLocation.com       |                                                  |                              |                                               |
| 巴                  | C BTService PlayerLocation.h       |                                                  |                              |                                               |
| _                  | RTSmvice PlayerLocationIfServation |                                                  |                              |                                               |
|                    | C BTService PlaverLocationItSeeruh | 11 void AShooterAIController::BeginP             |                              |                                               |
|                    | BTTask ClearBlackbsardVilue.cop    |                                                  |                              |                                               |
|                    | C BTTask ClearBlackboardValueJ     | 15 Super risegrow ray();                         |                              |                                               |
|                    | BTTask Shoot.csp                   | 15 if (AlBehavior  = nullptr)                    |                              |                                               |
|                    | C BITask Shooth                    |                                                  |                              |                                               |
|                    | C Gutupp                           | 17 RunBehaviorTree(AIBehavio                     |                              |                                               |
|                    |                                    |                                                  |                              |                                               |
|                    | KillEmAlGameMode.cop               | 19 APasin *PlayerPasin = UGane                   | playStatics::GetPlayerPawn(G | <pre>ietWorld(), 0);</pre>                    |
|                    |                                    | 20<br>21 GetBlackhoardComponent()                | ->SetValueAsvector(TEXT("Sta | urtiocation"). GetPawn()->GetActoriocation()) |
|                    |                                    |                                                  |                              |                                               |
|                    | C ShooterAlControllerh             |                                                  |                              |                                               |
|                    | ShooterCharacter.cpp               |                                                  |                              |                                               |
|                    | C ShooterCharacter.h               | 25 void AShooterAIController::Tick(              | float DeltaSeconds)          |                                               |
|                    | ShopterPlayerController.cpp        |                                                  |                              |                                               |
|                    |                                    | 22 Supertifick(Dercasecords);                    |                              |                                               |
|                    | SimpleShooter Buildics             |                                                  |                              |                                               |
|                    |                                    | 30 bool AShooterAIController::IsDead             |                              |                                               |
|                    |                                    |                                                  |                              |                                               |
|                    |                                    | 32 AShootertharacter Controlled                  | Character = CastCAShooterCha | iracter>(GetPawn());                          |
|                    |                                    | 33 1f (ControlledCharacter != nu                 |                              |                                               |
|                    |                                    | 35 return ControlledCharacte                     | e stepend():                 |                                               |
|                    |                                    | 36                                               | 7230000(7)                   |                                               |
|                    |                                    |                                                  |                              |                                               |
|                    | SimpleShooter.code-workspace       |                                                  |                              |                                               |
|                    |                                    |                                                  |                              |                                               |

図2 ゲームのプログラム(C++)

#### [課題]

このゲームはまだ初期段階にあり、追加できる機能や 改善できる点が多く存在する。今後の課題として ADS、足 音、ゲーム UI、ゲームモード、マップ、武器、キャラク ターなどの制作とオンラインマルチプレイヤー機能があ る。

ゲームはリリースされた後もアップデートを行い、新 しいコンテンツを追加し、バグがないようにしながらゲ ームのバランスとパフォーマンスなども考えことも開発 する上で大切なことである。

#### [感想]

初めて使うソフトで様々なことを1から学び、自分の 最初のゲームを作ることができました。バグやエラー直 面し、混乱することもあったが、それを解決する過程と、 その後の達成感は大きな喜びがありました。ゲーム制作 を通じて、ゲーム開発の大変さと楽しさを実感でき、自 分が作りたいものを実現できた時の満足感と、バグ解決 の苦労を感じることができました。 発表番号2

### サイクルコンピュータの製作

3年C組

【研究背景】

普段から自転車によく乗っていて、サイクルコ ンピュータも普段から使っている。そこで、その 仕組みを知り、自分で作ってみたいと思った。

サイクルコンピュータとは、自転車に取り付け ることで、速度、走行距離などを表示できる装置 である。ホイールに磁石を取り付けることで、走 行距離、タイヤの回転数、速度をディスプレイに 表示できるサイクルコンピュータについて研究し た。

【使用機器と開発環境】

| 使用機器     | 規格              |
|----------|-----------------|
| マイコンボード  | Arduino Nano    |
| 液晶ディスプレイ | 画面サイズ:0.96インチ   |
|          | 解像度:128x64 ピクセル |
|          | ドライバーSSD1306    |
|          | 通信方式:IIC        |
| ホールセンサ   | SK8552G-G03-K   |

| 開発環境   |                    |
|--------|--------------------|
| PC     | Windows 11 Pro     |
| エディタ   | Arduino IDE 1.8.19 |
| ディスプレイ | Adafruit SSD1306   |
| ライブラリ  | (ver. 2.5.10)      |
| タイマ割込み | MsTimer2           |
| ライブラリ  | (ver. 1.1.0)       |

#### 【研究内容】

・SSD1306を使用したディスプレイの制御 ディスプレイドライバに合わせてライブラリを 用意し、文字を表示させた。

・ホールセンサの制御

使用したホールセンサ(SK8552G)は、磁石の極 性をデジタル出力することができるので、タクト スイッチと同様に制御できる。(S極:0、N極:1)

【回路図】

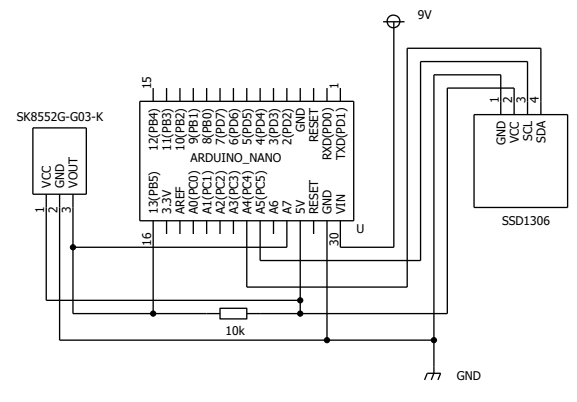

【製作物】

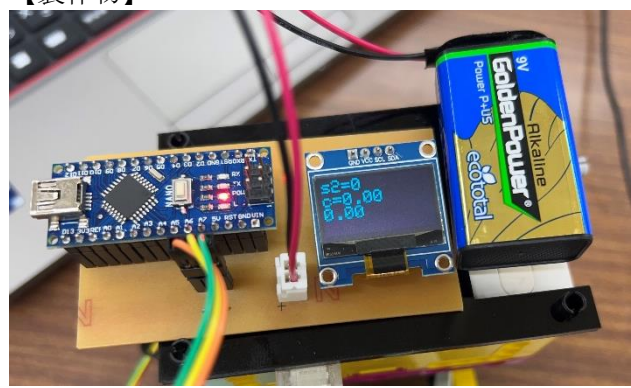

#### 【測定原理】

・走行距離

タイヤの回転数が分かれば、次の式で走行距離 が計算できる。

*走行距離* = *円周率*×*タイヤの直径*×*回転数* (タイヤの直径:5.6cm)

回転数は、ホールセンサを使用することで、タ イヤの回転角度から求められる。

また、走行距離が分かれば、次の式で速度が求 められる。

時間は、マイコンで1秒ごとにタイマ割り込み を発生させることで測定した。

【測定精度の向上に向けた工夫】

磁石が小さいと、センサで読み取れないことが あった。

タイヤに取り付ける磁石の個数を増やすと、測 定精度を向上できる。ただし、磁石の取り付け間 隔が狭すぎると、センサの読み取りに影響がある。

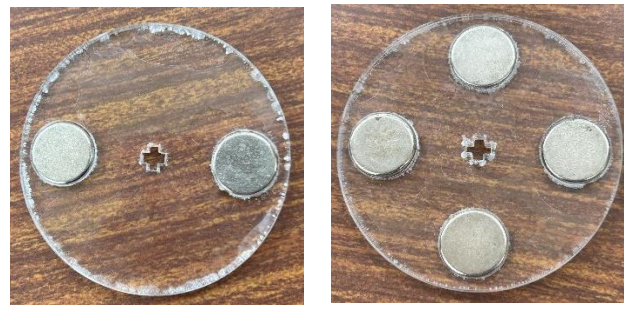

#### 【感想】

①プログラミングが大変だった。
 ②市販のサイクルコンピュータは磁石一つで高精度の測定ができているのがすごいと思った。
 ③どんな機能をつけるのか自由にえらぶことができるのが自作の面白いところだと思った。

# マイクロビットラジコンカーの製作

### 3年C組

#### 【目的】

マイクロビットやプログラミングを使ってラジコンカ ーを制御する。

#### 【関連事項】

①マイクロビットとは

BBC が開発した小型のプログラミングデバイス

② 使用機器·開発環境

| 名称         | 型番                           |
|------------|------------------------------|
| サーボモーター    | FS90R                        |
| サーボホイール    | FS90R                        |
| マイクロビット    | SEDU-079525                  |
| ユニバーサルプレート | 26.7 x 15.9 x 2.1 cm; 0.28 g |
| モータドライバボード | 1 x 1 x 1xcm;24g             |

#### 【内容】

 プログラムをマイクロビットに書き込む動作を使っ てホイールを動かしたり、ブレッドボードとマイク ロビットインジケーターを用いてマイクロビットを 接続した。

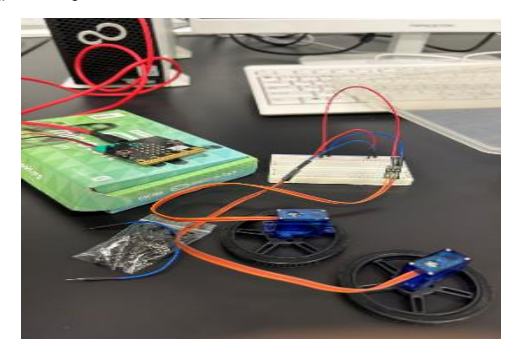

②ユニバーサルプレートを使っての車体の製作 ユニバーサルプレートを切って、タイヤを取付。

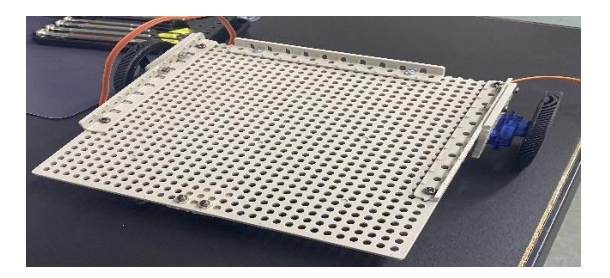

#### ③受信側のプログラム

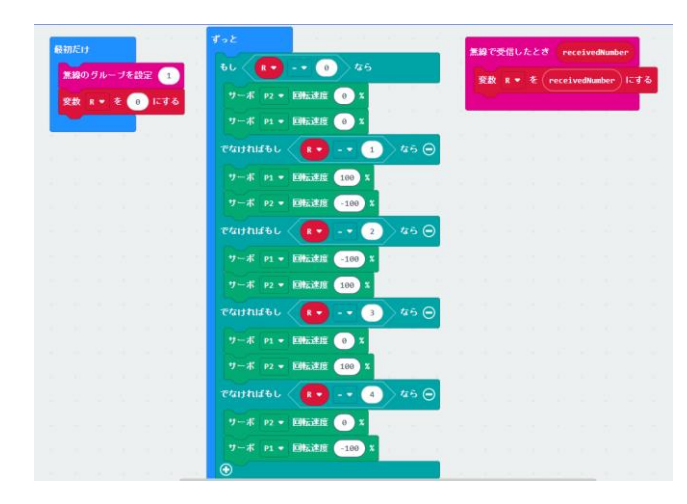

#### ④送信側のプログラム

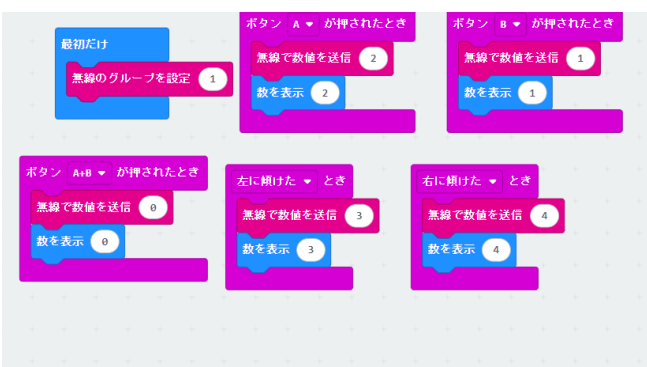

#### ⑤完成品

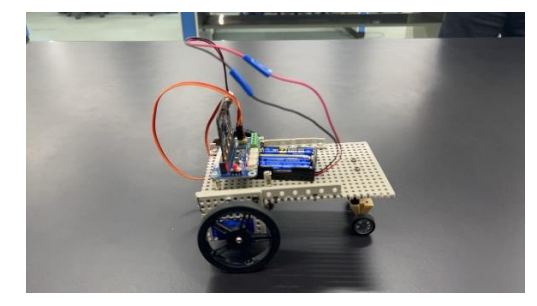

#### ⑥感想·反省

: 今回マイクロビットを用いてのラジコンカーの 製作をしました。タイヤの取りつけたときタイヤの位置 が低くなってしまい調整するのに苦戦しました。

: 今回ラジコンカーのプログラムを中心に作りました。サーボモータでタイヤを制御するプログラミングに 苦戦しました。プログラムに時間をかけすぎてしまい、 完成が遅れてしまった。

# Raspberry Piを使用した多機能デジタルクロックの製作

#### 3年 C 組

#### 【目 的】

Raspberry Piを使用してニュースやカレンダーなどが表示できる多機能デジタルクロックを制作する。

#### 【概要】

本研究では、コンピュータボードとして Raspberry Pi を使い、 MagicMirror2 というアプリを使ってデジタルクロックを製作した。

MagicMirror'は単純に時計を表示するだけでなく、YouTubeの 動画を背景として再生したり、ニュースやカレンダーなどの情報も モジュールを追加することで表示できるようになる。デジタルクロ ックのモジュールは CSS ファイルを操作することで追加できる。 いくつかのモジュールを追加してアレンジを加えることで、オリジ ナルの多機能デジタルクロックを製作した。

#### 【使用したもの】

| 名称                     | 型番      |
|------------------------|---------|
| Raspberry Pi 4 Model B | UD-RP4B |
| ディスプレイ                 |         |

#### 【開発環境】

| 名称              | 規格                  |
|-----------------|---------------------|
| Raspberry Pi OS | Debian GNU/Linux 12 |
| HTML ファイル生成ソフト  | MagicMirror2        |
| プログラミング言語       | JavaScript, CSS     |

#### 【研究の流れ】

- ① Raspberry Pi のセットアップ
- ② MagicMirror<sup>\*</sup>をインストールする。
- ③ 天気や祝日の情報を時計に表示させる。
- ④ YouTube の動画を時計の背景に表示させる。

#### 【Raspberry Pi のセットアップ】

本研究では、Raspberry Pi というコンピュータボードを使用して デジタルクロックを製作する。このため、まず初めに Raspberry Pi のセットアップを行った。

Raspberry Pi は SD カードから OS を起動する。作業用の PC を別に用意し、Raspberry Pi 財団のソフトウェアダウンロードペー ジからダウンロードできる「Raspberry Pi Imager」を使うことで SD カードに OS をインストールできる。※1

SD カードに「Raspberry Pi OS」をインストールしたら、 Raspberry Pi 本体に SD カードをセットし、初期設定をすれば使 用可能となる。

%1 <u>https://www.raspberrypi.com/software/</u>

#### 【MagcMirror2 のインストール】

MagcMirror2 は、もともと鏡の裏に液晶ディスプレイを仕込んで おいて、鏡を見ながら今日の予定を確認したり、天気や交通情報 を表示したりする、近未来的な仕組みを作るためのソフトウェアで す。構築環境やモジュールが揃っており、ディスプレイと組み合わ せることで便利な多機能デジタルクロックになります。

【モジュールの導入方法】(MMM-Embed YouTube の場合) MMM-Embed YouTube の GitHub ページにアクセスする **\*2** <u>https://github.com/nitpum/MMM-</u> EmbedYoutube?tab=readme-ov-file

#### コマンドプロンプトに以下のスクリプトを順番に書き込んでモジュ ールをインストールする

- 1 cd ~/MagicMirror/modules
- 2 git clone https://github.com/nitpum/MMM-EmbedYoutube.git
- 3 cd MMM-EmbedYoutube
- 4 npm install
- /home/pi/MagicMirror/config/にある config.js ファイルに GitHub に記載されているモジュールを挿入する

#### Using this module

To use this module, add it to the modules array in the config/config.js file:

| modules: [                                                                                                    | Q |
|----------------------------------------------------------------------------------------------------|---|
| <pre>{     module: 'MVM-EmbedYoutube', // Path to youtube module from modules folder Exmaple: MagicMirror/mo     position: 'bottom_bar', // This can be any of the regions.</pre> |   |
| <pre>config: {    // See 'configuration options' in README.md for more information.    video_id: 'wajbu7DT5E',    loor: true </pre>                                               |   |
| },<br>},<br>]                                                                                                    |   |
| 4                                                                                                    |   |

 2 configjs ファイルの video\_id::IC YouTube のリンク末尾にある ID を貼り付ける

https://www.youtube.com/watch?v=R34ot1LETK0

video\_id

#### 【結果】

- ・時計の表示
- ・ニュースの表示
- ・YouTube の表示
- ・YouTube 動画の全画面表示
- ・天気の表示
- ・カレンダーの表示
- ・複数ページの表示

#### 【感想】

思ったより早く完成形に近づいたものの細かい調整が難しくて 苦労した。Twitter で似たようなものを見て実際に作ってみようと 思ってから、実際に形になってくることがとても楽しかった。こんな に小さいパソコンでもできることはかなり多くて驚いた。

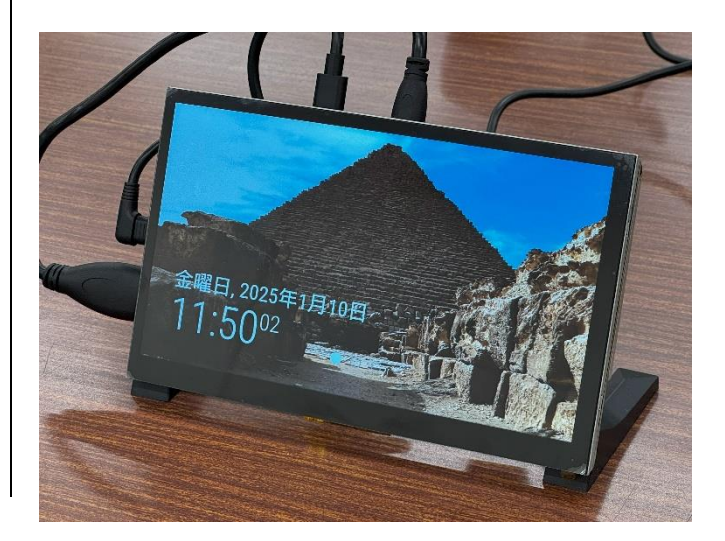

# Unity を用いた FPS ゲームの制作

#### 3年C組

#### 1. 【目的】

Unity で、美麗かつ軽量な FPS ゲームを制作する。 C#やマテリアル、アニメーションの制御などの開発 プロセスを包括的に学び、Unity を通して 3D ゲーム 制作の基礎を身につける。

#### 2.【使用機器·開発環境】

| 使用機器 | バージョン・定格                                                                                                  | メーカー         |
|------|----------------------------------------------------------------------------------------------------|--------------|
| パソコン | CPU:<br>Intel(R)Core(TM)<br>i5-10500 3.10<br>GHz<br>GPU: Intel® UHD<br>Graphics 630 350<br>MHz<br>RAM:8GB | 富士通          |
| 0S   | Windows 10<br>Enterprise LTSC                                                                             | Microsoft    |
| 開発   | Unity                                                                                                    | Unity        |
| ソフト  | 2022.3.28f1                                                                                               | Technologies |

#### 3.【内容】

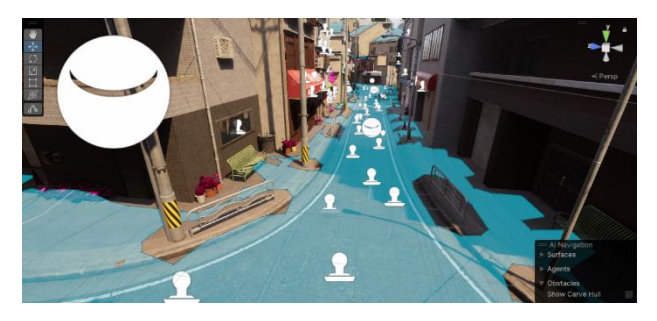

図 1 敵 NPC

3.1 敵の実装

ランダムで移動し、発見次第プレイヤーを攻撃す る CPU を作成した。列挙型 (enum)を使用してステ ートマシンを製作、Unityの標準機能である NavMesh を用いて、NPC の行動範囲を管理・制限し た。

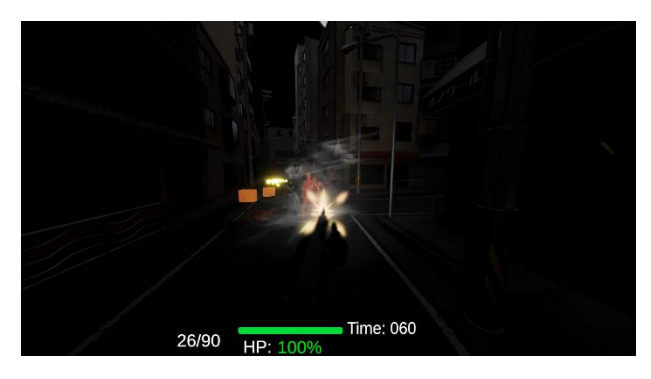

図 2 ゲーム映像

#### 3.2 美麗なグラフィック

物理現象を忠実に再現する HDRP を使用することで、 Unity で高解像度、高品質なゲームを実現した。

#### 3.3 プレイヤーの制御

C#scriptを使用し、アニメーションやサウンドを包括的に制御。入力キーに基づき、アニメーションや サウンドを制御する関数を呼び出す。アニメーショ ンは AnimatorController で管理し、スクリプトの 関数内で実行される。サウンドは、インスペクター 内で、任意のファイルをアタッチすることで再生さ れる。さらに、CharacterController コンポーネン トをアタッチすることで、当たり判定の制御が自動 的に行われ、移動関連の制御を容易に行うことを可 能とした。

実装済みの動作は歩行、走行、射撃、リロード、待機の 5 つであり、弾数・タイムは Canvas の TextMeshProUGUI コンポーネントで表示し、体力は Slider コンポーネントで管理した。

#### 3.4 スポーン管理

スポーン時の確率を残り時間(変数)を基準に Update 関数内で Mathf. Lerp 関数を用いて設定する ことで、確率を段階的に変化させることができ、ゲ ームバランスを効果的に改善することが可能であ る。

#### 3.5 一人称の滑らかな視点移動

Vector2(Unity の変数型)に mouse の X 軸と Y 軸の 入力を格納し、メインカメラに反映させる。さらに、 Mathf.Clamp 関数を使用することで、視点の移動範 囲を-90~90に制限。 最後に、メインカメラをプレ イヤーの子オブジェクトにすることで、リアルな一 人称を実現した。

#### 3.6 銃の実装

assetstore で HDRP 対応の銃のモデルを入手し、 Player の手の子オブジェクトにした。C#script で あらかじめ Prefab 化した硝煙、45ACP、マズルフラ ッシュを呼び出し、サウンドを再生することで"銃" を実装した。本研究で使用した銃は M1A1 である。

#### 4.【課題】

- ・稀に空撃ちになるバグが存在し、アニメーション とエフェクトの紐付けが甘い。
- パフォーマンスの最適化が不十分であり、処理負荷の軽減が必要。
- Post Process Effectsの理解が不十分で、HDRPを 最大限に活かすことができなかった。

#### 5.【感想】

ほぼ全ての動作を、C#script で制御したため、プロ グラミングについての理解が深まり、良い経験とな った。

### 課題研究 マインスイーパの制作

#### 3年C組

#### 【目的】

以前のWindows に初期からインストールされていた ようなマインスイーパを python によって製作する。

#### 【使用機器】

| 名称    | メーカ     | 型番      | 仕様         |
|-------|---------|---------|------------|
| パソコン  | arkhive | T3 PLUS | Windows 11 |
|       |         |         | Home       |
|       |         |         | Ver. 23H2  |
| マウス   | ELECOM  |         |            |
| キーボード | ELECOM  |         |            |

#### 【内容】

図1は、セルを開く open\_cell() メソッドである。

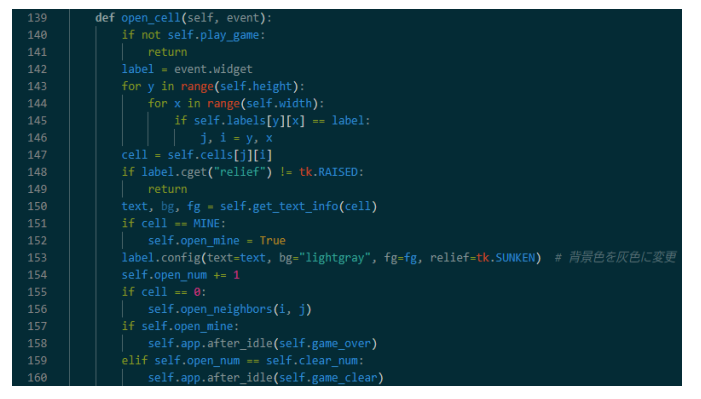

図1 open\_cell() メソッド

これは、左クリックでセルを開く処理である。セルを 開いたときにそのセルが地雷であれば game\_over() を 呼び出してゲームオーバーにする。

図2は、game\_over() メソッドである。

| def game_over(self):                                                                    |
|-----------------------------------------------------------------------------------------|
| self.open_all()                                                                         |
| self.play_game = False                                                                  |
|                                                                                         |
|                                                                                         |
| <pre>game_over_window = tk.Toplevel(self.app)</pre>                                     |
| game_over_window.title("ゲームオーバー")                                                       |
| game_over_window.geometry("200x100") # ウィンドウサイズを指定                                      |
|                                                                                         |
| label = tk.Label(game_over_window, text="GAME OVER", font=("Arial", 16))                |
| label.pack(pady=20)                                                                     |
|                                                                                         |
|                                                                                         |
| close_button = tk.Button(game_over_window, text="閉じる", command=game_over_window.destroy |
| close_button.pack(pady=5)                                                               |
|                                                                                         |

図2 game\_over() メソッド

ゲームオーバーになった時に呼ばれるメソッドで ある。すべてのセルを開いて (open\_all())、ゲームが 終了したことを示す。

図3は、open\_all() メソッドである。

| <pre>def open_all(self):</pre>                                     |
|--------------------------------------------------------------------|
| <pre>for j in range(self.height):</pre>                            |
| <pre>for i in range(self.width):</pre>                             |
| <pre>label = self.labels[j][i]</pre>                               |
| <pre>text, bg, fg = self.get_text_info(self.cells[j][i])</pre>     |
| <pre>label.config(text=text, bg=bg, fg=fg, relief=tk.SUNKEN)</pre> |
|                                                                    |

図 3 open\_all() メソッド

ゲームオーバーまたはクリア時に、ボード上のすべ てのセルを開くためのメソッドである。すべてのセル に対して、地雷があるか、周囲の地雷数を表示し、背 景色などを変更して、最終状態を示す。

#### 【実行結果】

図4 · 5 は、実行結果である。

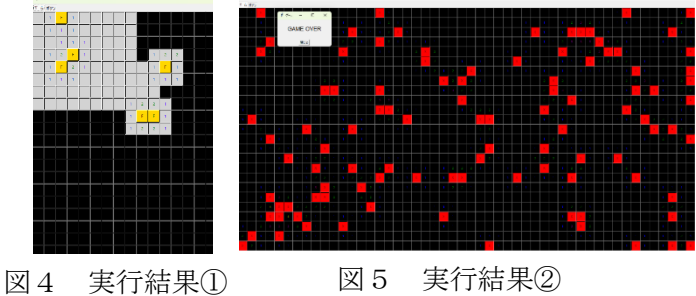

図 5 実行結果2)

ゲーム内の「Start」のボタンを押すと、全て載せる が黒くなる。地雷のないセルをクリックすると、セル が灰色に変わる。もしも、地雷があるセルをクリック するとすべての地雷の位置が赤色でわかり、ゲームオ ーバーとなる。また、「GAME OVER」の文字が表示され る。

#### 【感想】

もともと、製作しようとしていたものがうまくいか なかったために急遽内容を変更しマインスイーパを 今回製作しましたが、完成予定の時期から遅れること なく、自分の目標通り完成させることができたため安 心しました。課題研究はとても良い経験になったと思 います。

# 学校案内の制作

#### 3年C組

#### 1,【題目】

学校案内パノラマビューの作成

#### 2. 【目的】

- 学校案内をオンラインでできるようにする。
- 3. 【研究内容】
- (1)学校への許可申請

学校内にも映してはいけない場所などがある ため、学校長と副校長に時間をもらい、学校内 撮影の許可をいただいた。

#### (2)使用機器

| バージョン・定格                      | メーカー      |
|-------------------------------|-----------|
| Intel(R) Core(TM) i5-12450H   |           |
| CPU:2.00GHz                   | GALLERIA  |
| メモリ 16 GB                     |           |
| windows 11 home               | Microsoft |
| Unity2022.3.33F1              | Unity     |
| RICOH THETA SC2<br>約 1400 万画素 | RICOH     |

#### (3)撮影

カメラの向きや高さなどの配置、撮影時の周囲 の明るさや撮影する間隔などを調節し、画像をき れいにつなぎ合わせられるように撮影をした

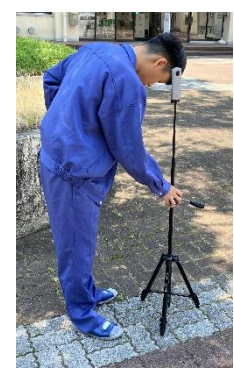

写真1. 撮影の様子

(4)プログラム

画面効果や画像を変更できる球体を用意しプ ログラミングで紐づけられるようにした。またそ の球体と紐づけたメインプログラムに加え、画像 と画像を切り替える際のジャンプボタンやその 詳細設定を行った。

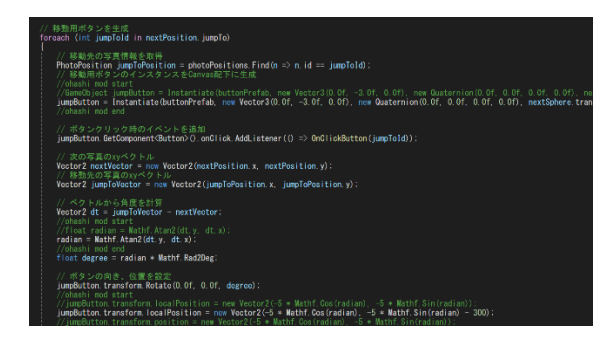

写真2. ジャンプボタンの詳細設定

#### 5. 【まとめ・反省】

本当は学校全体をパノラマビューで作りたか ったが、画像を増やすとジャンプ先がおかしくな ってしまうなどのバグが発生してしまい。とぎれ とぎれのものしか作れなかった。

作品は完成しなかったが私たちは都立の工業 大会やドリームフェスタなどで行った発表を通 して学べることが多かったのでとても有意義だ った。

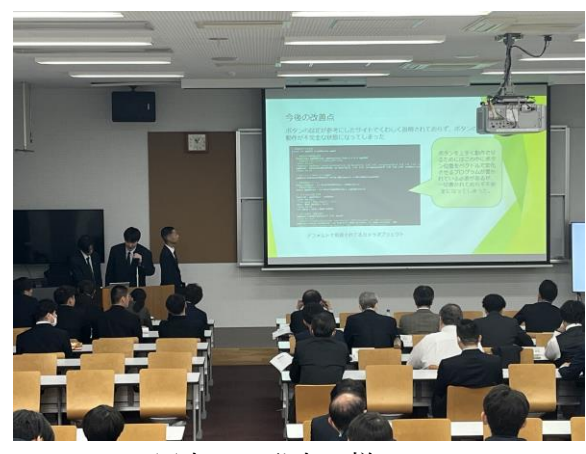

写真3.発表の様子

発表番号8

クレーンゲームの製作

3年C組

【目 的】

今まで学んだプログラミングの知識を利用 してモーターの制御を行えるようにする。

#### 【使用機器】

|          | 型番          |
|----------|-------------|
| レーザー加工機  | FusionEdg24 |
| 3D プリンター | Adventurer  |
|          | 5M Pro      |
| 高速切断機    | EM16        |
| ボール盤     | YDB-360     |

#### 【使用部品】

| 名称     | 型番       |
|--------|----------|
| ギアモーター | 380 モーター |

#### 【開発環境】

| Ardoino IDE Ver2.3.4 |
|----------------------|
| Flash Print 5        |
| CorelDRAW            |
| Epilog Dashboard     |
| Autodesk Fusion 360  |

#### 【製作】

フレーム製作にはアングル材を使用した。 また、アングル材の切断には、機械科の高速切 断機を用いた。フレーム内部は二段の形に分け ている。上部ではアームを操作して景品を取る 場所になっており、下部は制御装置や電源等を 入れるスペースを確保している。

アーム動作部分であるスライドは3Dプリ ンタの 600mm ガイドレールをX、Y軸に2本 使用した。動作にはDCモータを使用し、回転 方向の制御にはnチャネルFETのスイッチ ングHブリッジで行った。

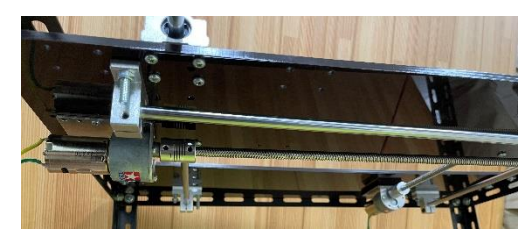

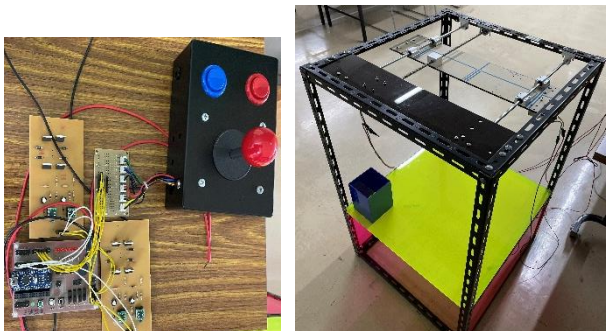

クレーンゲームフレームと動作部分

#### 【プログラム】

制御には ArduinoIDE プログラム開発環境 を使用した。アームをXY軸の方向移動させる ために switch~case 文によって処理を多分岐 で8方向と停止の9種類 case 用意した。

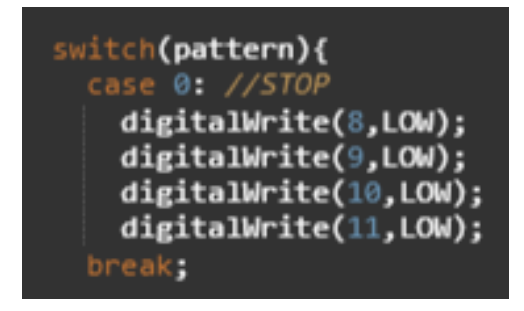

制御プログラムの一部

#### 【反 省】

アーム動作の動作は前後左右のみで、上下動 作まで完成させられなかった。また、アーム単 体まではできたが、本体に取り付けるところま でできなかった。役割分担は行えていたが、手 順通りに作業を進めることができず、考えなが らきちんと計画を立てる大切さがわかった。ぜ ひこの続きは後輩に完成させてもらいたい。

### Nゲージを利用した車両の制御

#### 3年C組

### 【目的】

1,Nゲージの車両・レールの制御。

#### 【内容】

N ゲージを使って小さい鉄道模型を作り、車両・ レールの制御を目標に課題研究を進めた。

【これまでに行ったこと】

まず最初に土台となる部分を作るところから始 めた。素材はアクリルにし、形を箱状にすること で後から作る基盤などの回路を入れることができ るため、形は決まりました。

次に、N ゲージのレールや制御に必要なセンサ ーなどを購入しました。購入したものは以下の通 りです。

【購入・用意したもの】

| コンパクト曲線線路  | 反射型フォトセンサ    |
|------------|--------------|
| R117mm     | RPR-220      |
| コンパクト電動ポイ  | フォト IC ダイオード |
| ント R150mm  | 560mm        |
| 直線線路 124mm | LED チップ      |
| 直線線路62mm   | ホール IC       |
|            | SK8552GSIP-3 |
| フィーダー線路    | サーボモータ       |
| 62mm       |              |
| 実習用マイコンボー  | 人工芝 210mm ×  |
| F          | 297mm        |

次にホール IC という磁気センサーを各ポイント のレールの下に取り付ける。ホール IC は S、N 極 関係なく磁石で反応するセンサーで、車両の下に 磁石を取り付けることにより車両がどこを走って いるのかを把握することができるため、磁気セン サーを取り入れた。またサーボモータを使い、車 両の正逆転の制御も取り入れた。最後に各制御を 一つの基盤にするために PCBE を使い基盤の製図 を行い、レールに取り付けた。基盤は以下の通り である。

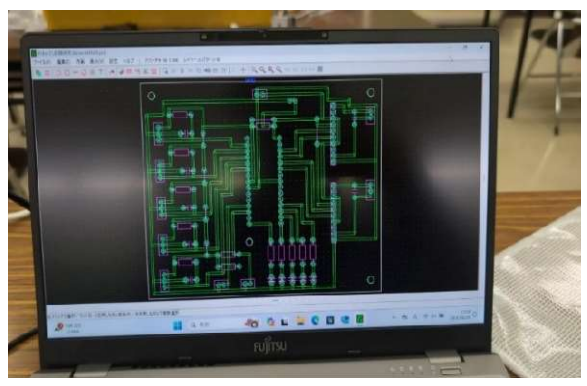

最後に、LPKF protomat というプリント基板加工 機を使って、基盤を作り各センサをつなげて、一 通り行ってきたプログラムを組み合わせて一つの 大きいプログラムにする。プログラムの例は以下 の通りです。

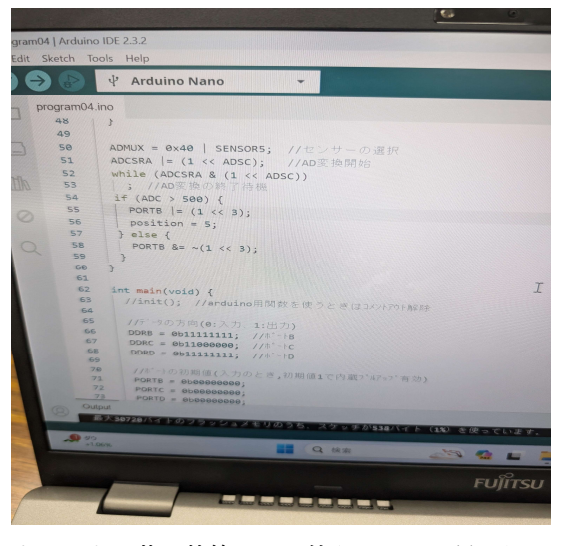

また、人工芝を装飾として使うことで、見た目も 良くなりました。

#### 【反省】

本来は車両の制御の他に、外灯の制御をする予定 だったが、最後までやり遂げることができなかっ た。だが、この1年間の課題研究が無かったら N ゲージに触れる事も無かったし、自分が思う理想 の形にはならなかったけど、最終的にはとてもた めになったと思います。

# Music Game の作成

#### 3C

#### 【目的】

- ・Unity を使ってゲーム制作をする。
- ・Music Game の仕組みを理解する。
- ・譜面の作成方法について学ぶ

#### 【開発環境】

| ゲームシステム作成用 PC1 | AMD2.1Ghz Windows10   |
|----------------|-----------------------|
| ノーツ作成用 PC      | Intel2.4Ghz Windows11 |
| Unity 用プラグイン   | Note Editor           |
| Unity バージョン    | 2022.3.22f1           |

#### [Unity]

自分のパソコンに Unity をインストールする。その後バージ ヨンで 2021.3.21 を使用。

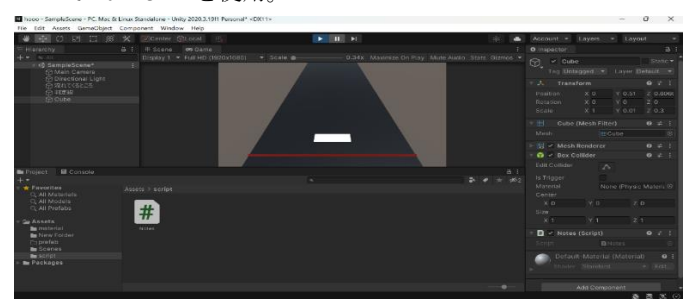

#### 【レーンとノーツと譜面の作成】

ノーツとは音に合わせてプレイ画面の上方から流れてくる白 色のブロックで、タイミングよくキーを押すための目印であ る。また、ノーツは4つに区切られたレーンを流れてくる。 ノーツを流すための譜面データは Note Editor というアプリを 使って作成する。Note Editor によって、ノーツの位置、量、 長さを決めることができる。wav 形式の音楽ファイルを読み 込み、それをもとに譜面データを作成していく。

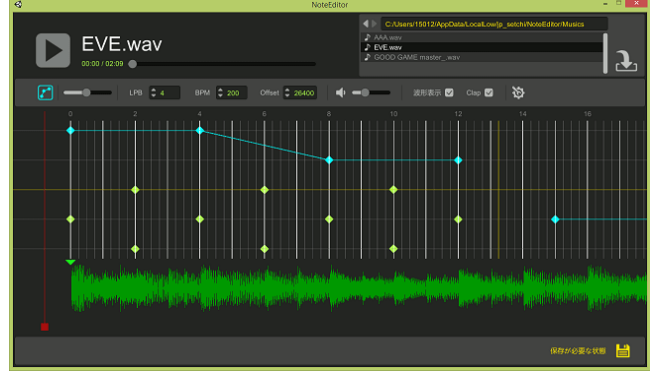

上の図は譜面データ作成の様子である。画面下部の波形は 音楽データから取り込まれた音声を表している。 波形が大きく揺れている個所でリズムをとるようにノーツを 置いていく。 【譜面の読み込み】

Unity のゲームデータに譜面を読み込むには、JSON ファイル が必要となる。JSON ファイルは Note Editor から出力できる。 【判定とスコア計算】

赤色の判定線の上でノーツがタイミングよく押されたとき にポイントが加算されるようにした。

判定は Perfect、Grate、Bad、Miss の4つとした。それぞれ 押すべきタイミングとの時間のずれをプログラムで計算し、 それぞれの判定を行っている。

プレイ画面の上部にはスコアとコンボ数を表示している。 コンボには perfect または Great と連続して判定された回数を 表示する。Bad や Miss が出た時にはコンボの数はリセットさ れる。スコアの計算はそれぞれの判定の数、コンボ数などで 決まる。

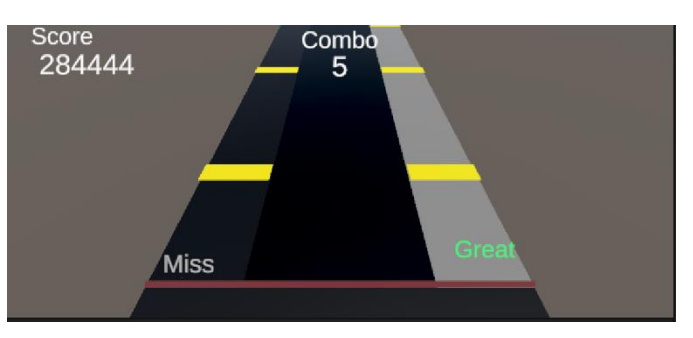

#### 【まとめ】

・Music Game に必要な機能を実装することができた。

・バグなどが多かったのでプログラムの仕様を変えた。

・ノーツを流す際に音ズレが多かったので曲が流れるタイミングをずらしたりして対応した。

#### 【感想・反省】

・最初のバグ修正にとても時間がかかってしまい思ったより も作るのに時間がかかってしまい大変だった。 文化祭までには完成できたので良かった。

・最初は音ズレ、難易度調整、ノーツのパターンがひどかっ たので見直しをして軽減することができたこと。文化祭では 皆様に満足してもらえたのでよかった。

# ペットボトルフィラメント製造機の製作

3年C組

1、目的

・3Dプリンタで使用できる実用的なペットボトルフィラメントを作る

- ペットボトルをリサイクルできるものを作る
- 2、内容

#### ① 使用機器·部品

| 名称           | 型番                | メーカー              |
|--------------|-------------------|-------------------|
| 12V 8.5A 電源  | LRS-100-12        | MEAN WELL USA inc |
| ステッヒ゜ンク゛モータ  | ST-42BYG0506H     | MERCURY MOTOR     |
| スヒ゜ート゛コントローラ | Arduino Nano      | Gravitech 社       |
| FET          | 2SJ681            | TOSHIBA           |
| 温度コントローラボード  | YYW-2             | LanGuShi          |
| ヒートフ゛ロックセット  |                   | DAGIJIRD          |
| 3D プリンタ      | Adventurer 5M Pro | FLASHFORGE        |
| ボール盤         |                   |                   |
| プリント基盤加工機    | ProtoMat S62      | LPKF              |
| レーザー加工機      | FusionEdge24      | EpilogLaser       |
|              | ←ステッピングモー         | -9                |

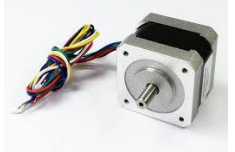

スピードコントローラ→

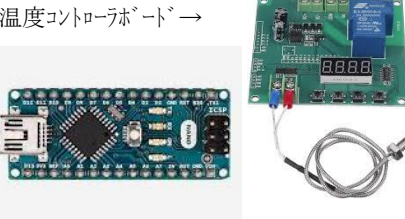

② 開発環境

- Autodesk Fusion 360 (3D cad)
- ・FlashPrint 5 (スライサソフト)
- ・jw\_cad (2 次元 cad ソフト)
- ・CorelDRAW(ベクトル画像編集ソフト)
- ・Arduino IDE 2.3.2 (プログラム開発環境)
- ③ 作業工程
  - (1) Fusion 360 と 3D プリンタを使用し、使用機 器以外の必要な部品を製作する。

↓Fusion 360のSpurGear でギア(小)を作成

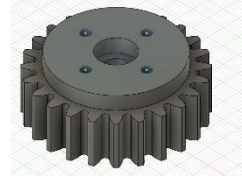

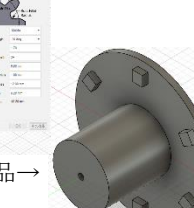

車輪とギア(大)を固定する部品-

- (2) ボール盤を使用し、土台に部品を固定する ための穴を空ける。
- (3) 部品の組み立て

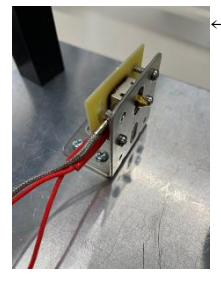

←ヒートブロックの固定 ステッピングモータ にギア(小)を固定→

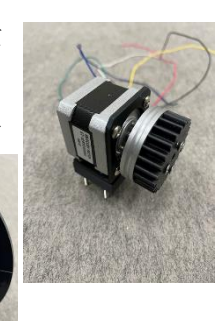

車輪とギア(大)→ を固定

(4) 必要な配線やプログラミングをする

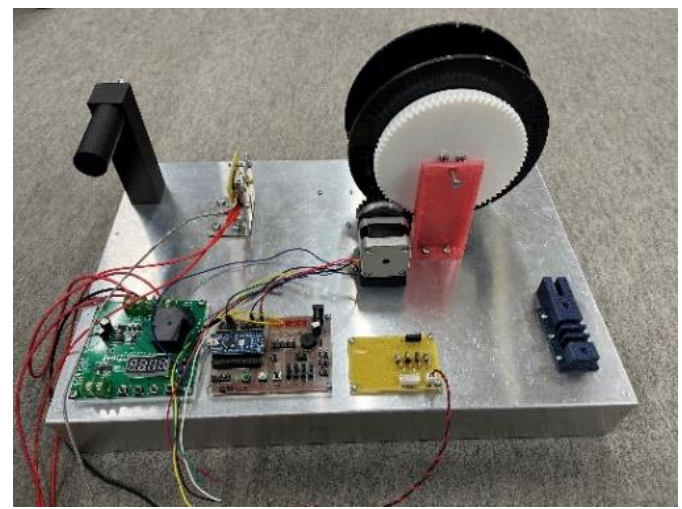

完成写真

- 3、課題点
  - ・温度コントローラーボードの制御
  - ・ステッピングモータの制御
  - ・土台上での配線
  - ・ペットボトルの加工方法
- 4、反省・感想
  - ・自分のペースを考慮して居残りをするかしないか の判断をしたほうが良いと思いました。
  - ・温度コントローラーボードの制御、ステッピング
     モータの制御が難しかったです。
  - ・配線の仕方は工夫したほうがいいと思いました。

## 課題研究 エアホッケーの制作

#### 3年C組

#### 【目的】

 ・課題研究を通してものづくりを体験し、それがどん な事なのかを学ぶ。

#### 【使用機器】

#### ① UP BOX+

| 造形方式         | FDM (熱溶解積層法)                |
|--------------|-----------------------------|
| 造形マテリアル      | ABS 樹脂、ABS+樹脂、              |
|              | PLA 樹脂                      |
| プリントエリア (mm) | 255(幅) x 205(奥行き) x         |
|              | 205(高さ)                     |
| 積層ピッチ (mm)   | 0.05 / 0.10 / 0.15 / 0.20   |
|              | / 0.25 / 0.30 / 0.35 / 0.40 |

#### ②Adventurer 5M Pro

| エクストルーダー | ダイレクト式                         |
|----------|--------------------------------|
| 造形速度     | 造形速度:10-300mm/s                |
|          | 最高移動速度:600mm/s                 |
| 最大造形サイズ  | $220 \times 220 \times 220$ mm |
| 対応フィラメント | PLA / PETG / ABS /             |
|          | ASA                            |
| ノズル径     | 0.4mm(デフォルト) /                 |
|          | 0.6mm / 0.8mm /                |
|          | 0.25mm                         |

③アプリケーション

Autodesk Fusion 360

Autodesk Fusion は、オートデスク社が開発してい るクラウドベースの 3D CAD、CAM、CAE ソフト ウェアである。3D モデル、プリント基板、2D・3D 図面の設計が可能。

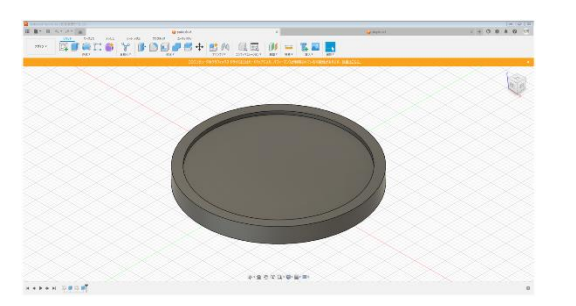

【内容】 ・デザイン ① 大きさを決める 2 切断 ③ 穴あけ

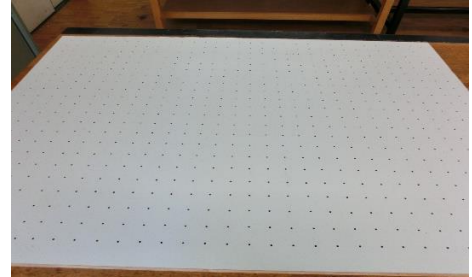

#### 組み立て

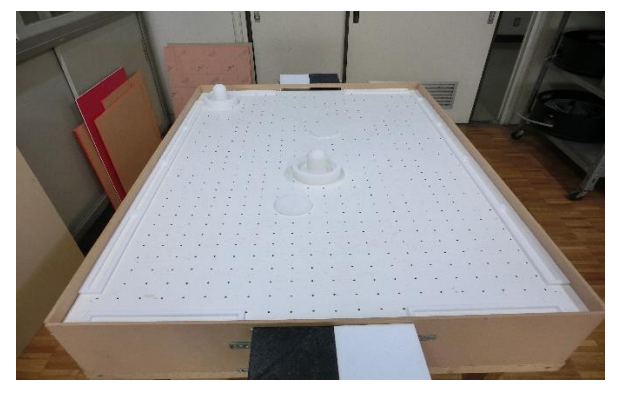

・3D プリンターで制作したもの
① パック
② マレット(打つやつ)
③ パックのゴール

#### 【感想】

楽しさと達成感を感じました。自分でゲームを作 ることで、物理的な仕組みやデザインを考える楽し さを実感しました。エアホッケーの台を作る過程で は、風を均等に吹かせるための工夫や、パックがス ムーズに滑るようにするための調整が重要だと感 じました。最初はうまくいかないこともありました が、改善を重ねることで完成度が上がり、遊べる状 態になったときの満足感は格別でした。

電子ピアノの製作

3C

【研究背景】

これまでに学習したプログラミングや回路など を応用し、電子ピアノを作ろうと考えた。また、ピ アノの鍵盤には、実習で使用しているタクトスイ ッチではなく、PCのタッチパネルのように触るだ けで入力できるものを使ってみたいと考えた。

【使用機器】

| 品名      | 規格             |
|---------|----------------|
| マイコンボード | Arduino Nano   |
| PC      | Windows 11 Pro |
| 音源 IC   | YMZ294-D       |
| 水晶発振子   | 4.9152MHz      |
| スピーカー   | 8Ω ダイナミック型     |
| シフトレジスタ | 74HC595        |
| 静電容量センサ | TTP223         |

・音源 IC とは

ヤマハ製の音源 IC で、ゲームや電子楽器で使われる。マイコンのプログラムによって3つの音を 同時に発音できる。

インターネット上の情報を参考にして、制御用 の関数を用意して使用した。(https://bloge.uosoft.net/entry/20160703/1467476171)

周波数設定関数 void SetFrequency(int ch, word freq)

レジスタセット関数 void set\_register(byte addr, byte value)

・シフトレジスタとは

シフトレジスタとは、少ない数のピンで多くの データを扱うための部品。音源 IC にたくさんのピ ンが必要になるので使用した。

・静電容量センサとは

静電容量センサは、指とセンサの間に発生する微 弱な静電容量の変化から入力を検知できる。タク トスイッチと同様に使うことができる。

【プログラム】

#define 指令を使って、プログラムがわかりやす くなるように工夫した。

| #define | do4 261.626  | //ド          |  |
|---------|--------------|--------------|--|
| #define | dok4 277.183 | //#ド         |  |
| #define | re4 293.665  | //レ          |  |
| #define | rek4 311.127 | //# <i>\</i> |  |

13 個の鍵盤のほかに、音階切り替えスイッチを 追加した。音階を切り替えると変数 oct によって 周波数が2倍になり、1オクターブ上の音になる。

if (SW & (1 << 0)) {
 setFrequency(1, do4 \* oct);
 set\_register(0x09, 7);
} else if (SW & (1 << 1)) {
 setFrequency(1, re4 \* oct);
 set\_register(0x09, 7);
}</pre>

#### 【回路設計】

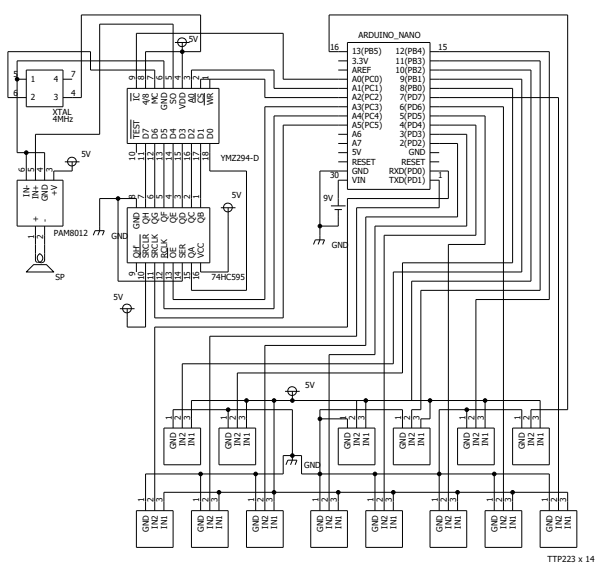

#### 【基板の製作】

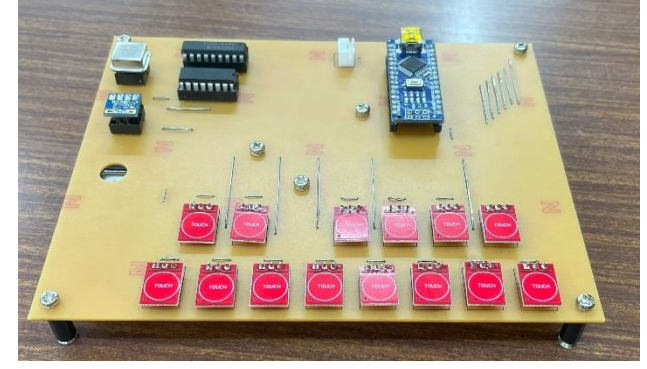

#### 【感想】

・YMZ294の情報があまり見つからなかったので苦 労した。

・学校に使用したい部品がそろっていたので、プ ログラム作成まで早く進めることができた。

・回路の設計が大変で、端子をつなぐ線が他の線 と交差しないようにするのが難しく、時間がかか ってしまった。

・和音を鳴らすプログラムが完成できなかった。

## 課題研究 運転シミュレーター制作

#### 3年C組

【目的】

運転シミュレーターのアプリを自分たちで作りたいと感じたことがきっかけである。

#### 【使用機器・環境】

このような機器や環境で開発を行った。

• パソコン

GALLERIA RM5C-R36T Windows11 Home 64bit バージョン 23H2 CPU : 13thGen lntel(R) Core(TM) i5-13400F 2.50GHz RAM : 16.0GB

- キーボード ELECOM
- コントローラ
   PS3 コントローラ CECHZC2J
- Unreal Engine 5 バージョン 5.4.2

#### 【研究内容】

本制作では、Unreal Engine 5を使った運転シミュ レーターの作成をした。

Unreal Engine 5 での既存の車のスペックでは本来 の車の動きをしていなかった。そのため、実物に近づ けるために以下の修正を行った。

- 車のギア変速
- 最高時速の変更
- 曲がり方やブレーキの利き方の修正
   また、コース作成を以下の通り行った。
   コースの全体像は図1のような山を想定した。

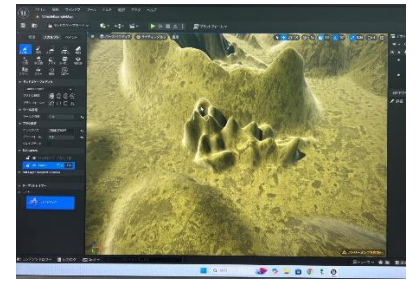

図1 コースの全体像

コースの作成は図2のようにアスファルトを敷き詰

め実物の道路になるように作成した。また、その上で 図3のように木や石などを置いて実物の山になるよう に作成した。

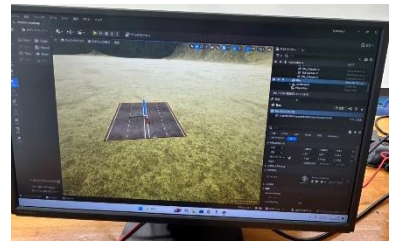

図2 コースの作成

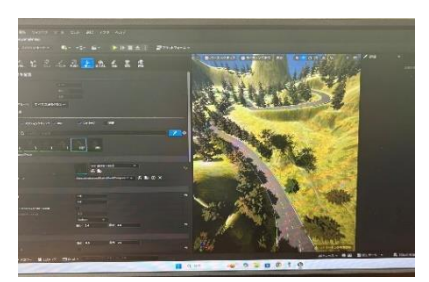

図3木や石の配置

#### 【操作方法】

操作は表1のように行う。

| 動作      | キー     |
|---------|--------|
| 前進      | W      |
| 左       | А      |
| 右       | D      |
| バック     | S      |
| ギアをあげる  | LSHIFT |
| ギアを下げる  | LCTRL  |
| サイドブレーキ | SPACE  |
|         |        |

表1 車の操作方法

#### 【感想】

1年間を通して役割分担がうまくできず、一人に作 業が集中してしまったため、もう少し協力して行うべ きだった。

当初予定していた PS3 コントローラで動かすことが できなかった。

作品全体は現実のように近づけられたと思ったが、 もう少しバグなどを減らして動かせるようにしたか った。